### fæture academy

### Ciência de Dados Aplicada ao Futebol: Teoria e Prática – Parte 2

PROF. PEDRO MONTEIRO

Q

12,1

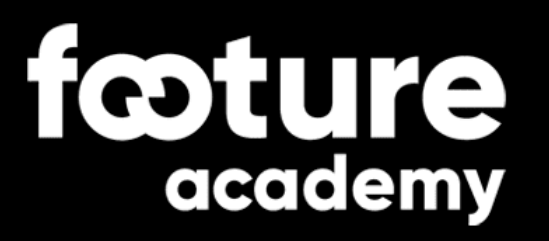

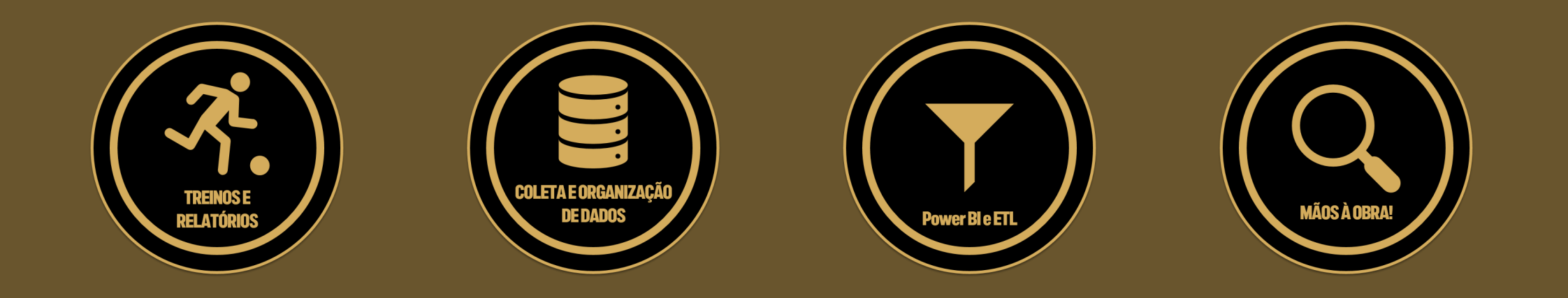

#### PROF. PEDRO MONTEIRO

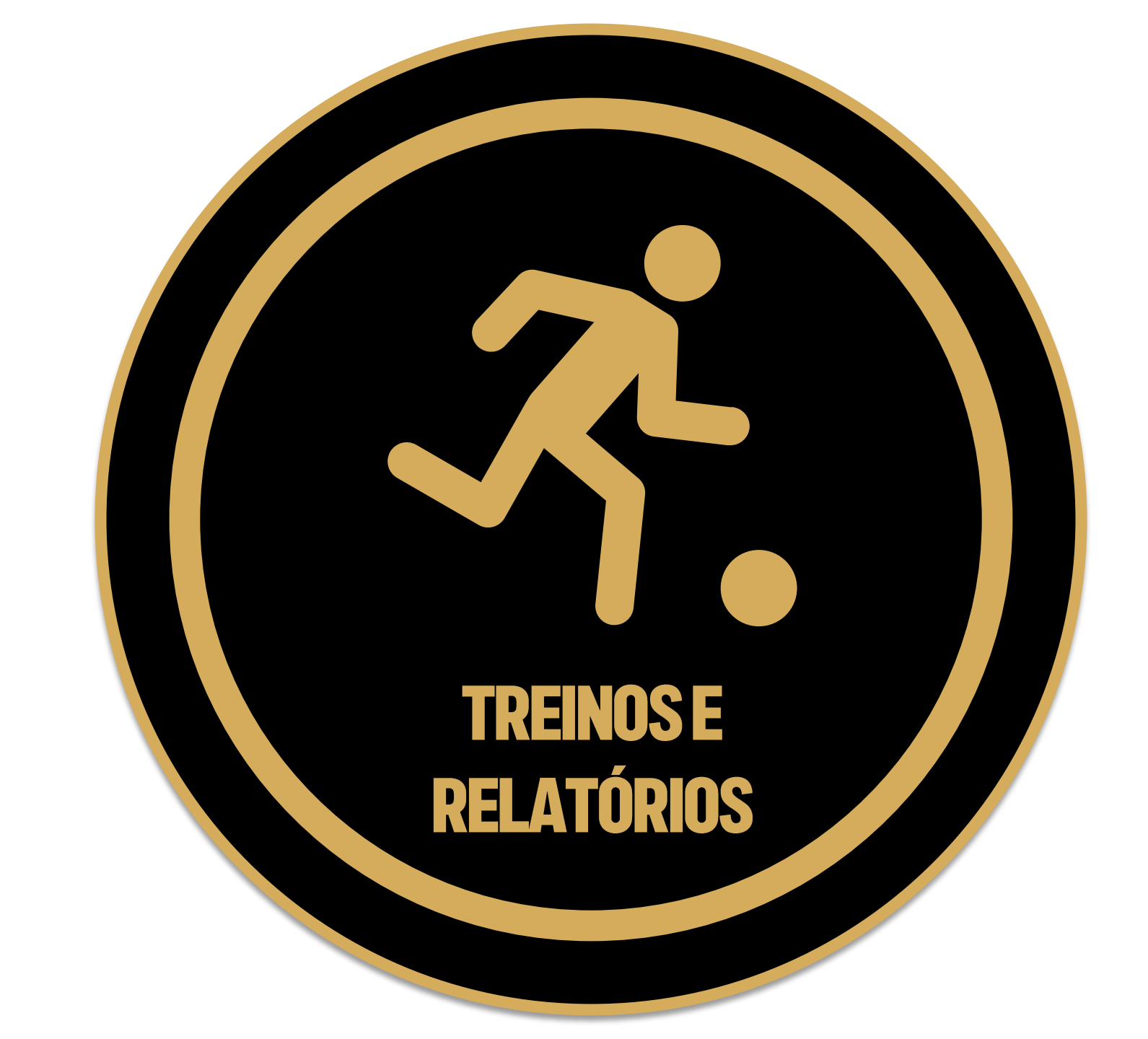

# X.MICROCICLO

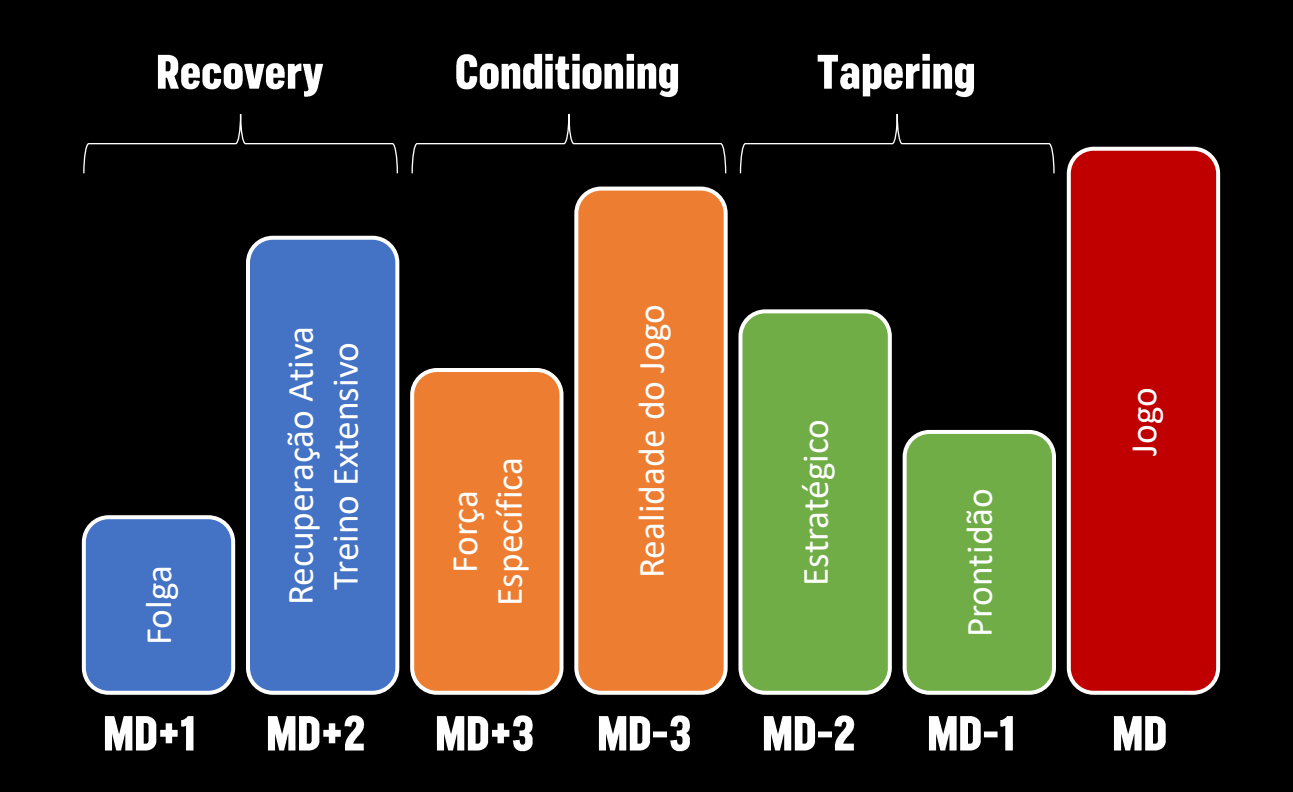

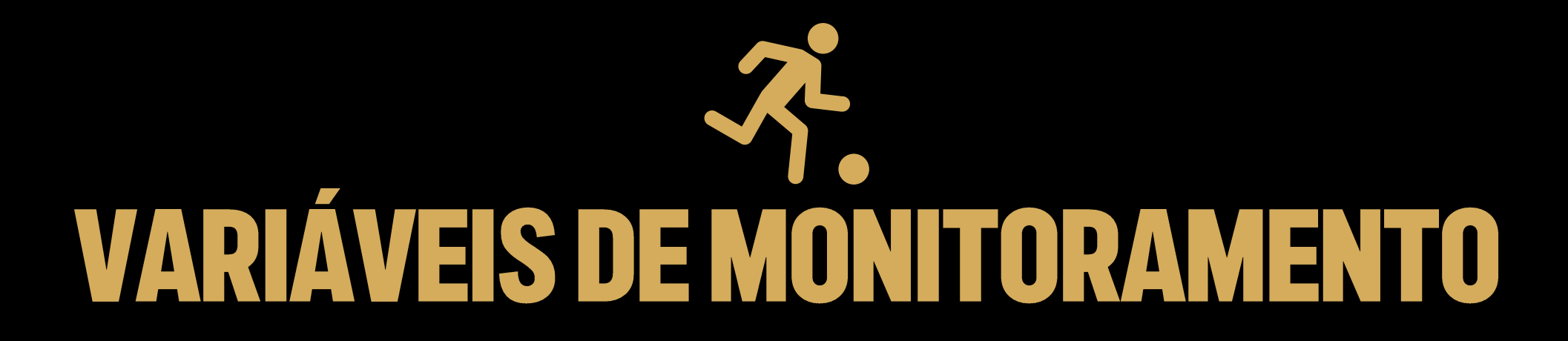

4

· Hallille

CATAPULT

#### **Métricas:**

Total Distance High-Speed Running Sprint Distance Acceleration Decceleration

Valores Absolutos Relativos por Minuto Limiares em Percentual

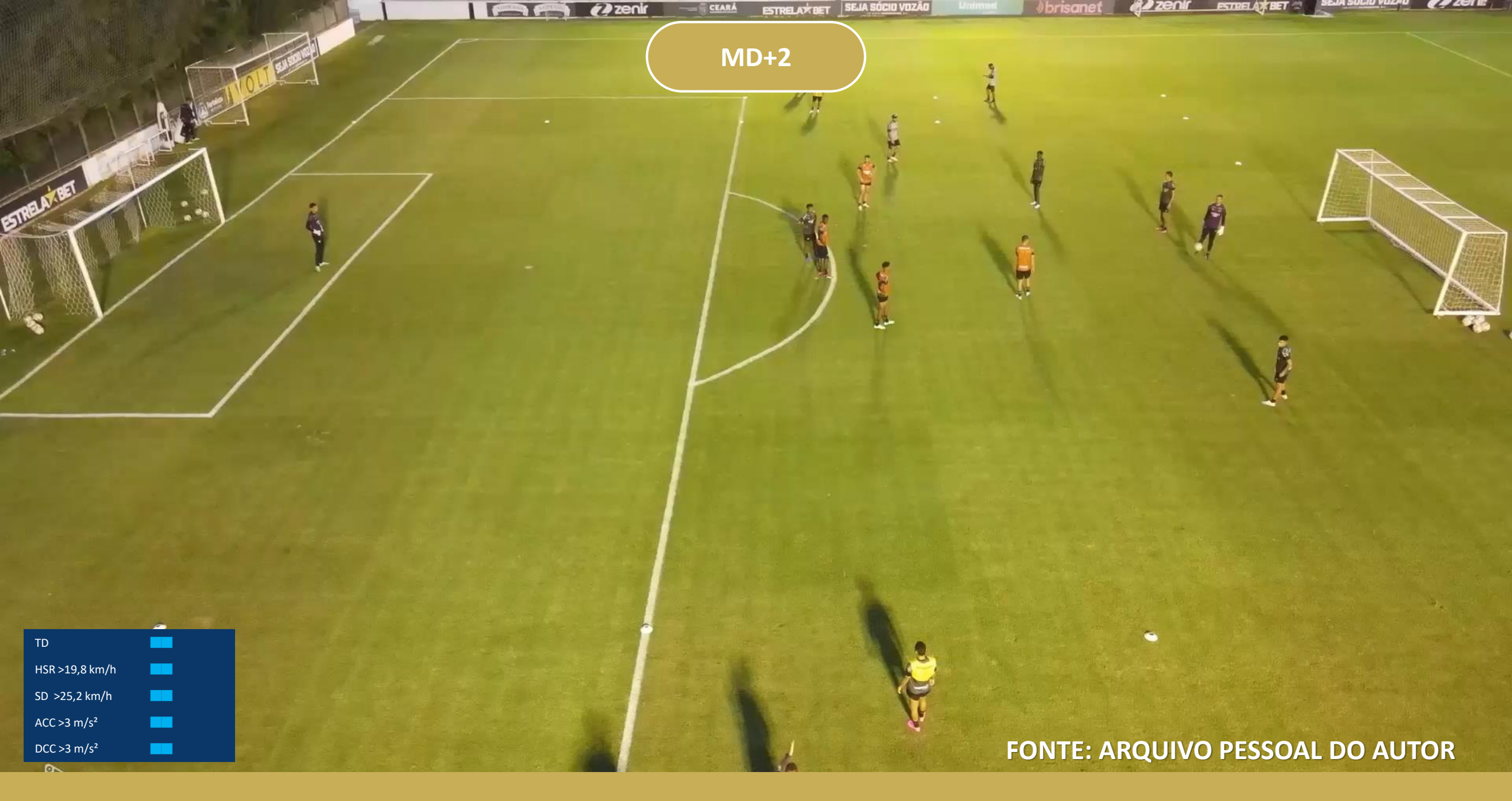

Ligar os motores! G1: Recovery – G2 e G3: Compensação.

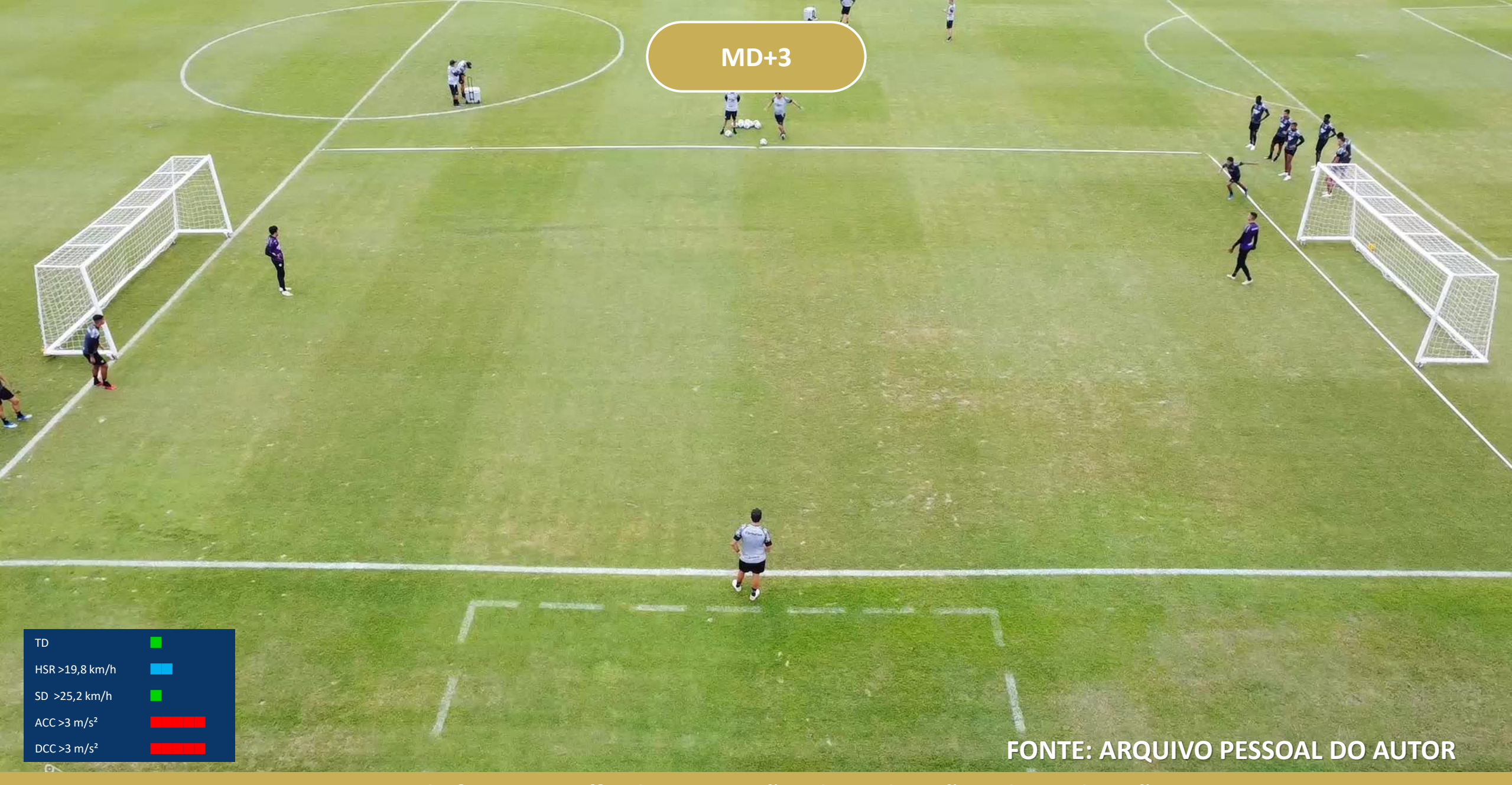

Treino de força específica! Muitas ações de aceleração e desaceleração. Domínio orientado, 1x1 ofensivo, pressão pós-perda, 1x1 defensivo, abordagem defensiva, etc.

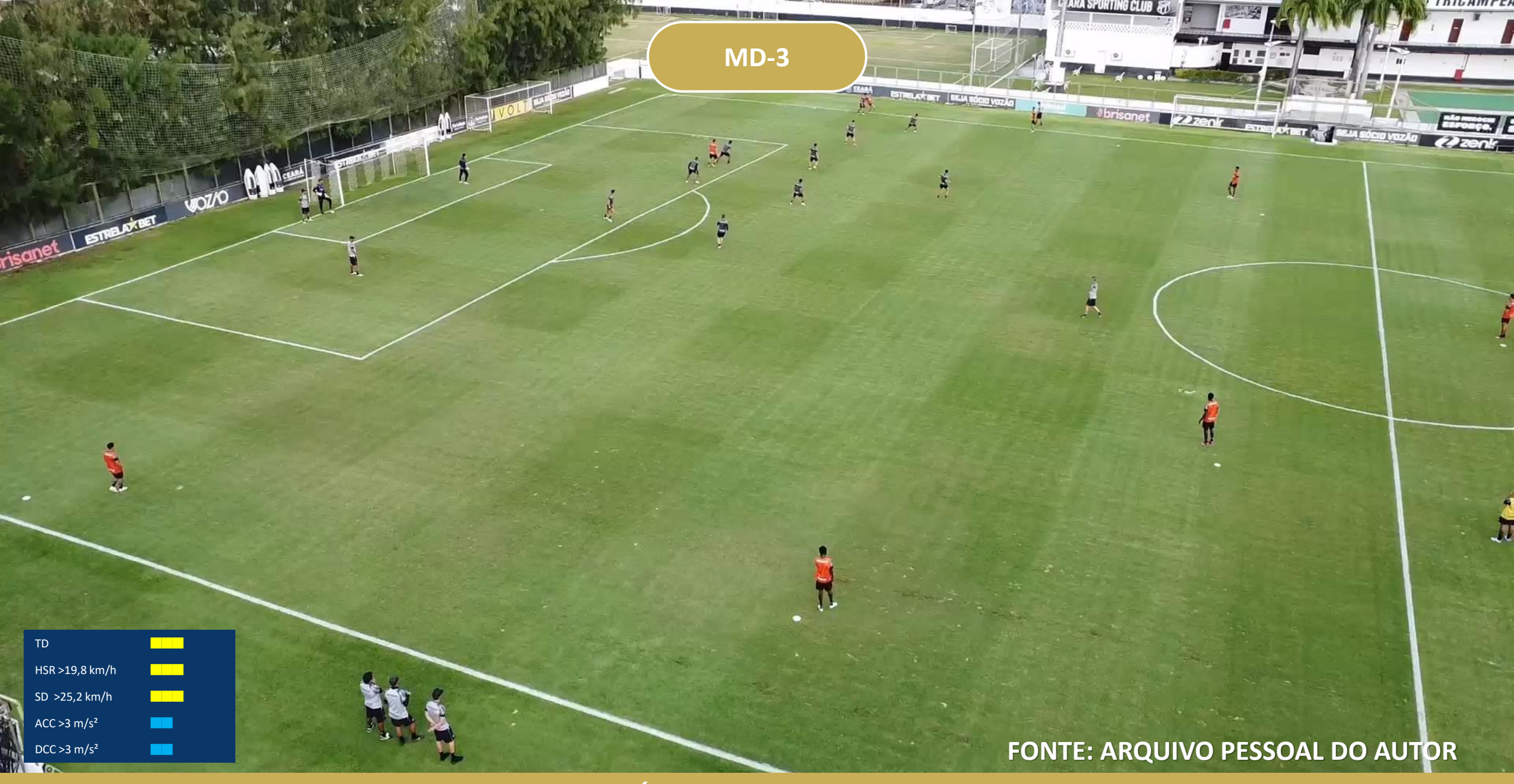

Muito volume e intensidade! É o dia mais distante do último e do próximo jogo. 4-5-1 – Balanço e Compactação (fechamento de linha de passe)

![](_page_8_Figure_0.jpeg)

#### FONTE: ARQUIVO PESSOAL DO AUTOR

- #

Muito volume e intensidade! É o dia mais distante do último e do próximo jogo. Tático individual (condução em velocidade, conduzir para atrair, roubar ligando, etc.)

MD-3

-

Lala V CL

![](_page_9_Figure_0.jpeg)

"Tapering". Ajustes táticos.

![](_page_10_Picture_0.jpeg)

![](_page_11_Picture_0.jpeg)

#### fcoture academy

| Data       |        |
|------------|--------|
| 01/08/2023 | $\sim$ |
| Grupo      |        |
| Tudo       | $\sim$ |

### **RELATÓRIO**

| Distância total<br><b>2,19 K</b> | D<br>8 | istância em<br><b>7,69</b> | HSR Ave<br>359,92 | erage Acc<br>2 15   | elerações<br>5,31 | Desacelerações<br>10,85 | Velocidade<br><b>30,18</b> |
|----------------------------------|--------|----------------------------|-------------------|---------------------|-------------------|-------------------------|----------------------------|
| Nome                             | Tempo  | Distância total            | Distância em Alta | Distância em Sprint | Acelerações       | Desacelerações          | Velocidade Máxima          |
| Jogador 15                       | 61     | 2457                       | 470               | 71                  | 17                | 12                      | 29,50                      |
| Jogador 19                       | 61     | 2351                       | 407               | 135                 | 22                | 11                      | 37,70                      |
| Jogador 30                       | 61     | 2296                       | 390               | 155                 | 18                | 14                      | 31,90                      |
| Jogador 3                        | 61     | 2270                       | 408               | 60                  | 16                | 12                      | 28,90                      |
| Jogador 1                        | 61     | 2234                       | 316               | 50                  | 12                | 11                      | 29,20                      |
| Jogador 13                       | 61     | 2200                       | 358               | 37                  | 15                | 8                       | 28,70                      |
| Jogador 22                       | 61     | 2198                       | 289               | 87                  | 11                | 12                      | 29,10                      |
| Jogador 20                       | 61     | 2169                       | 359               | 31                  | 14                | 12                      | 29,70                      |
| Jogador 18                       | 61     | 2159                       | 394               | 141                 | 17                | 13                      | 31,70                      |
| Jogador 2                        | 61     | 2134                       | 360               | 130                 | 15                | 10                      | 29,70                      |
| Jogador 29                       | 61     | 2128                       | 390               | 118                 | 14                | 7                       | 29,80                      |
| Jogador 56                       | 61     | 2050                       | 335               | 55                  | 18                | 17                      | 27,60                      |
| Jogador 16                       | 61     | 1826                       | 203               | 70                  | 10                | 2                       | 28,80                      |
| Total                            | 794    | 28472                      | 4679              | 1140                | 199               | 141                     | 30,18                      |

#### fcoture academy

| Nome       |  |
|------------|--|
| Jogador 12 |  |

![](_page_13_Picture_2.jpeg)

![](_page_13_Figure_3.jpeg)

**RELATÓRIO** 

![](_page_14_Picture_0.jpeg)

# **IMPORTÂNCIA DA COLETA DE DADOS**

#### **Decisões Precisas**

Dados bem estruturados permitem escolhas táticas e técnicas mais acertadas.

#### Padrões e Tendências

Identificação de comportamentos recorrentes no desempenho individual e coletivo.

#### Otimização de Desempenho

Ajustes específicos baseados em métricas reais de performance.

#### Base para Análises Avançadas

Fundamento sólido para implementação de algoritmos preditivos.

![](_page_16_Picture_0.jpeg)

![](_page_16_Picture_1.jpeg)

Flexível e acessível para todos! Colaborativo e seguro!

Grande volumes e análises complexas!

![](_page_17_Picture_0.jpeg)

#### Uma linha por observação

Cada jogador ou treino em linha separada

#### Uma coluna por variável

Cada métrica ou estatística em coluna própria

#### Padronização de nomenclatura

Nomes consistentes para fácil identificação

Evite células mescladas e mantenha formatos consistentes para datas e números.

# **FÓRMULAS ESSENCIAIS NO EXCEL**

| Fórmula      | Função                    | Aplicação no Futebol                                  | Exemplo de Fórmula                            |
|--------------|---------------------------|-------------------------------------------------------|-----------------------------------------------|
| PROCV        | Busca vertical            | Localizar estatísticas por jogador                    | PROCV("João"; A2:D100; 3; FALSO)              |
| SOMASE       | Soma condicional          | Total de km percorridos por posição                   | SOMASE(B2:B100; "Zagueiro"; C2:C100)          |
| CONT.SE      | Contagem condicional      | Número de ações acima de determinada velocidade       | CONT.SE(D2:D100; ">25")                       |
| SE           | Lógica condicional        | Classificar esforço como alto/médio/baixo             | SE(C2>10; "Alto"; SE(C2>7; "Médio"; "Baixo")) |
| MÉDIA        | Média aritmética          | Média de distância percorrida por jogo                | MÉDIA(C2:C10)                                 |
| MÁXIMO       | Valor máximo              | Velocidade máxima atingida por um jogador             | MÁXIMO(D2:D100)                               |
| MÍNIMO       | Valor mínimo              | Menor distância percorrida em um jogo                 | MÍNIMO(C2:C100)                               |
| DESVPAD      | Desvio padrão             | Variabilidade da distância percorrida entre jogos     | DESVPAD(C2:C100)                              |
| CONT.VALORES | Contar células não vazias | Quantidade de jogos analisados por atleta             | CONT.VALORES(C2:C100)                         |
| MED          | Mediana                   | Mediana de sprints por jogo para avaliar consistência | MED(D2:D100)                                  |

![](_page_19_Picture_0.jpeg)

Clique no documento e tenha acesso: base de cadastro, conteúdos de treinos, bem-estar e GPS.

![](_page_20_Picture_0.jpeg)

#### **Insights Valiosos**

Dados bem organizados revelam padrões invisíveis a olho nu. Transformam números em estratégias vencedoras.

#### **Processo Contínuo**

Melhore constantemente seus métodos de coleta. Aprenda com erros e adapte seu sistema.

#### **Cultura Analítica**

Incentive decisões baseadas em evidências. Promova questionamento sistemático das intuições.

![](_page_21_Picture_0.jpeg)

![](_page_22_Picture_0.jpeg)

#### O que é?

Ferramenta de Business Intelligence da Microsoft para transformar dados em visualizações interativas.

#### Por que no futebol?

Interface intuitiva que democratiza análises sofisticadas sem exigir programação avançada.

#### **Benefícios**

Integração com múltiplas fontes.

Visualizações dinâmicas e compartilhamento seguro.

![](_page_23_Picture_0.jpeg)

Clique no ícone e faça o download do Power BI Desktop no seu computador.

# INTERFACE DO POWER BI DESKTOP

#### Área de Trabalho

No centro é onde a mágica acontece. Local onde se constrói os *dashboards*, combinando visuais e criando narrativas. É como desenhar uma prancheta tática, só que com dados.

#### Painel de Visualizações

À direita, temos os tipos de gráficos disponíveis. Cada visual pode ser usado pra contar uma parte da história do jogo — por exemplo, um gráfico de barras pra comparar distâncias percorridas, ou um mapa de calor pra mostrar zonas de finalização.

| 2 |  |
|---|--|
| 5 |  |
|   |  |

#### Painel de Campos

Mais à direita, temos os dados organizados em tabelas e campos. Aqui é onde estão, por exemplo, os dados de GPS, os scouts dos jogadores, os eventos dos jogos. Deve-se arrastar esses campos pros visuais pra criar análises.

![](_page_25_Picture_0.jpeg)

### **CARREGAR DADOS**

![](_page_26_Figure_1.jpeg)

#### **Carregar Dados**

Clique em obter dados para ver as opções de origens de dados.

#### **Origem de Dados Comuns**

Selecione a opção preterida para obter os dados, a que vamos utilizar nesta aula é "Web".

![](_page_26_Figure_6.jpeg)

#### **Transformar Dados**

Copie e cole a origem dos dados da *"Web"*. Selecione as tabelas que você quer analisar e clique em transformar dados.

![](_page_27_Picture_0.jpeg)

![](_page_28_Picture_0.jpeg)

| DJ    | り 🤉 Sem Nome - Pow     | er Bl Desktop           |                                        |                         |              |            |                  |          | Pedro Monteir          | • 🗳 – 🔿 ×                          |
|-------|------------------------|-------------------------|----------------------------------------|-------------------------|--------------|------------|------------------|----------|------------------------|------------------------------------|
| Fic   | neiro <b>Base</b> Inse | erir Modelação          | Ver Otimizar Ajuda Ferramentas externa | S                       |              |            |                  |          |                        | $arepsilon$ Partilhar $\checkmark$ |
| Colar | X Cortar<br>☐ Copiar   | Obter Livro do Caták    | Navegador                              |                         |              |            |                  |          | Y<br>Publicar Copilot  |                                    |
|       | Pincel de formatação   | dados                   | Q                                      | Vista de Tabela Vista W | /eb          |            |                  |          | Destillan Conilat      |                                    |
| 000   | Area de Transferencia  |                         | Opções de Apresentação 💌 🗋             | Tabela 1                |              |            |                  | Ŀ        | Jalizações »           | Dados >>>                          |
|       |                        |                         | 🛛 📕 Tabelas HTML [7]                   | Column1 Column2         | Column3      | Column4    | Column5          | Column6  | visual                 |                                    |
|       |                        |                         | 🗹 🎹 Tabela 1                           | null                    |              |            |                  |          |                        | Q Procurar                         |
| 68    |                        |                         | 🗹 🎹 Tabela 2                           | 1 Status                | Categoria    | Camisa     | Nome             | Foto     |                        | Ē                                  |
| 78    |                        |                         | 🗹 🎹 Tabela 3                           | null                    |              |            |                  |          |                        | t III                              |
|       |                        |                         | 🗹 🏢 Tabela 4                           | 2 On                    | Profissional | 1          | Jogador 1        | https:/  |                        | Ainda não carregou                 |
| CAN'S |                        |                         | 🔽 🌐 Tabela 5                           | 3 On                    | Profissional | 44         | Jogador 2        | https:/  |                        | quaisquer dados.<br>Obter dados    |
|       |                        |                         | Tabela 6                               | 4 On                    | Profissional | 22         | Jogador 3        | https:/  |                        |                                    |
|       |                        | Uma                     |                                        | 5 On                    | Profissional | 55         | Jogador 5        | https:/  | Q 💥 🙏 🙉 🖂              |                                    |
|       |                        |                         |                                        | Z On                    | Profissional | 77         | Jogador 6        | https:/  |                        |                                    |
|       |                        |                         |                                        |                         | Profissional | 7          | Jogador 7        | https:/  |                        |                                    |
|       |                        |                         | Tabela 8                               | On                      | Profissional | 5          | Jogador 8        | https:/  |                        |                                    |
|       |                        |                         | 🗌 🌐 Tabela 9                           | <i>10</i> On            | Profissional | 2          | Jogador 9        | https:/  | 22 2 2 2 2 2 3         |                                    |
|       |                        | Importar dados do Excel | 🗌 🎹 Tabela 10                          | <i>11</i> On            | Profissional | 4          | Jogador 10       | https:/  |                        |                                    |
|       |                        |                         | 🗌 🎹 Tabela 11                          | <i>12</i> On            | Profissional | 9          | Jogador 11       | https:/  |                        |                                    |
|       |                        |                         | 🗌 🎹 Tabela 12                          | <i>13</i> On            | Profissional | 3          | Jogador 12       | https:/  | res                    |                                    |
|       |                        |                         | 🗌 🎹 Tabela 13                          | 14 On                   | Profissional | 59         | Jogador 13       | https:/  | cionar campos de dados |                                    |
|       |                        |                         | 4 📕 Texto [2]                          | 15 On                   | Profissional | 74         | Jogador 14       | https:/  | menorizar              |                                    |
|       |                        |                         |                                        | <i>16</i> On            | Profissional | 89         | Jogador 15       | https:/  | tório cruzado          |                                    |
|       |                        |                         |                                        | 17 On                   | Profissional | 52         | Jogador 16       | https:/  |                        |                                    |
|       |                        |                         |                                        | 18 On                   | Profissional | 14         | Jogador 17       | https:/  |                        |                                    |
|       |                        |                         |                                        | 19 011                  | Profissional | 21         | 1089001 18       | nttps:/  | ioner er ermene de n   |                                    |
|       |                        |                         |                                        |                         |              |            |                  |          | lionar os campos de p  |                                    |
|       |                        |                         | Adicionar Tabela Utilizando Exemplos   |                         |              | Carregar 1 | ransformar Dados | Cancelar |                        |                                    |
|       | <u>□</u>               | Página 1 🕂              |                                        |                         |              |            |                  |          |                        |                                    |

![](_page_30_Picture_0.jpeg)

O **Power Query** é o motor de ETL (Extrair, Transformar, Carregar) integrado ao Power BI, responsável pela preparação e limpeza dos dados antes da análise. Esta ferramenta permite conectar-se a diversas fontes de dados, desde arquivos Excel e CSV até bancos de dados SQL e serviços web.

## **POWER QUERY: O MOTOR DE ETL**

#### Extração

Obtenção de dados brutos de sistemas GPS, scouts e bancos de dados

#### Visualização

Criação de dashboards interativos para comissão técnica

![](_page_31_Picture_5.jpeg)

#### Transformação

Limpeza, formatação e cálculo de métricas derivadas

#### Carregamento

Importação para modelo analítico estruturado

# POWER QUERY: O MOTOR DE ETL

#### Consulta

À direita, temos as definições de consultas. É um passo a passo de toda a transformação que é feita na limpeza dos dados.

#### **Remover Linhas**

No topo, temos algumas opções para a limpeza dos dados. Clique em "remover linhas em branco" para remover as células vazias.

| 9 |  |
|---|--|

#### **Promover Cabeçalhos**

No topo, temos algumas opções para a limpeza dos dados. Clique em "utilizar a primeira linha como cabeçalho". Depois, pode fechar a tela e clicar em aplicar alterações.

| 🔚 🗧 Sem Nome - Editor do Power Query                                                             |                                          |                                                                 |                            |                                                                      |                                                                                                    | – 0 ×                                                                                                    |
|--------------------------------------------------------------------------------------------------|------------------------------------------|-----------------------------------------------------------------|----------------------------|----------------------------------------------------------------------|----------------------------------------------------------------------------------------------------|----------------------------------------------------------------------------------------------------|
| Arquivo Base Transformar Adicionar Colunas Ver                                                   | Ferramentas Ajuda                        |                                                                 |                            |                                                                      |                                                                                                    | ~ (                                                                                                    |
| Fechar e<br>Aplicar * Nova Origens Introduzir<br>Fechar Nova Consulta Origens de Dados Parâmetro | Atualizar Pré-<br>visualização • Gerir • | Escolher Remover<br>Colunas • Colunas •<br>Gerir Colunas Reduzi | Ren over<br>Linhas Ordenar | Tipo de Dados: Número Inteiro -<br>Tupar<br>Por<br>Transformar       | beçalhos • Emiliar Consultas • Emiliar Consultas • Emiliar Consultas • Emiliar Combinar Ficheiros • Combinar | <ul> <li>Análise de Texto</li> <li>Visão</li> <li>Azure Machine Learning</li> <li>Informações de IA</li> </ul> |
| Consultas [6]                                                                                    | Y of the Table To                        |                                                                 | ala Futacida da UTMU" (()  |                                                                      |                                                                                                    | Definições da Consulta X                                                                                       |
| _                                                                                                |                                          | anstormcolumniypes(# Tab                                        | eia Extraida de Himi , {{  | Columni, inco4.type}, { Colu                                         | mmz, type text},                                                                                             | 5                                                                                                    |
| 🛄 Tabela 1                                                                                       | I <sup>2</sup> 3 Column1 ▼               | A <sup>B</sup> C Column2                                        | A <sup>B</sup> C Column3   | A <sup>B</sup> <sub>C</sub> Column4 ▼ A <sup>B</sup> <sub>C</sub> Co | olumn5 🔤 🗛 Column(                                                                                           | PROPRIEDADES                                                                                                   |
| III Tabela 2                                                                                     | 1 null                                   |                                                                 |                            |                                                                      |                                                                                                    |                                                                                                    |
| 📰 Tabela 3                                                                                       | 2 1                                      | Status                                                          | Categoria                  | Camisa Nome                                                          | Foto                                                                                                    |                                                                                                    |
| 📰 Tabela 4                                                                                       | 3 null                                   |                                                                 |                            |                                                                      |                                                                                                    | Todas as Propriedades                                                                                          |
| Tabela 5                                                                                         | 4 2                                      | On                                                              | Profissional               | 1 Jogado                                                             | or 1 https://drive                                                                                           |                                                                                                    |
| Tabela 6                                                                                         | 5 3                                      | On                                                              | Profissional               | 44 Jogado                                                            | or 2 https://drive                                                                                           |                                                                                                    |
|                                                                                                  | 6 4                                      | On                                                              | Profissional               | 22 Jogado                                                            | or 3 https://drive                                                                                           | Tabala Extraída da UTMI                                                                                        |
|                                                                                                  | 7 5                                      | On                                                              | Profissional               | 55 Jogado                                                            | or 4 https://drive                                                                                           |                                                                                                    |
|                                                                                                  | 8 6                                      | On                                                              | Profissional               | 66 Jogado                                                            | or 5 https://drive                                                                                           |                                                                                                    |
|                                                                                                  | 9 7                                      | On                                                              | Profissional               | 77 Jogado                                                            | or 6 https://drive                                                                                           |                                                                                                    |
|                                                                                                  | 10 8                                     | On                                                              | Profissional               | 7 Jogado                                                             | or 7 https://drive                                                                                           |                                                                                                    |
|                                                                                                  | 11 9                                     | On                                                              | Profissional               | 5 Jogado                                                             | or 8 https://drive                                                                                           |                                                                                                    |
|                                                                                                  | 12 10                                    | On                                                              | Profissional               | 2 Jogado                                                             | or 9 https://drive                                                                                           |                                                                                                    |
|                                                                                                  | 13 11                                    | On                                                              | Profissional               | 4 Jogado                                                             | or 10 https://drive                                                                                          |                                                                                                    |
|                                                                                                  | 14 12                                    | On                                                              | Profissional               | 9 Jogado                                                             | or 11 https://drive                                                                                          |                                                                                                    |
|                                                                                                  | 15 13                                    | On                                                              | Profissional               | 3 Jogado                                                             | or 12 https://drive                                                                                          |                                                                                                    |
|                                                                                                  | 16 14                                    | On                                                              | Profissional               | 59 Jogado                                                            | or 13 https://drive                                                                                          |                                                                                                    |
|                                                                                                  | 17 15                                    | On                                                              | Profissional               | 74 Jogado                                                            | or 14 https://drive                                                                                          |                                                                                                    |
|                                                                                                  | 18 16                                    | On                                                              | Profissional               | 89 Jogado                                                            | or 15 https://drive                                                                                          |                                                                                                    |
|                                                                                                  | 19 17                                    | On                                                              | Profissional               | 52 Jogado                                                            | or 16 https://drive                                                                                          |                                                                                                    |
|                                                                                                  | 20 18                                    | On                                                              | Profissional               | 14 Jogado                                                            | or 17 https://drive                                                                                          |                                                                                                    |
|                                                                                                  | 21 19                                    | On                                                              | Profissional               | 21 Jogado                                                            | or 18 https://drive                                                                                          |                                                                                                    |
|                                                                                                  | 22 20                                    | On                                                              | Profissional               | 10 Jogado                                                            | or 19 https://drive                                                                                          |                                                                                                    |
|                                                                                                  | 23 21                                    | On                                                              | Profissional               | 20 Jogado                                                            | or 20 https://drive                                                                                          |                                                                                                    |
|                                                                                                  | 24 22                                    | On                                                              | Profissional               | 64 Jogado                                                            | or 21 https://drive                                                                                          |                                                                                                    |
|                                                                                                  | 25 23                                    | On                                                              | Profissional               | 22 Jogado                                                            | or 22 https://drive                                                                                          |                                                                                                    |
|                                                                                                  |                                          |                                                                 |                            |                                                                      |                                                                                                    |                                                                                                    |

<

>

## **CRIANDO ELEMENTROS VISUAIS**

#### **Criar Visual**

11

10

Mude o fundo de tela em: Visualizações (2), formatar página do relatório, fundo de tela, escolha a imagem e retire a transparência. Clique nos gráfico "Segmentação de Dados" e "Tabela" para que eles apareçam área de trabalho.

#### Painel de Dados

No painel de dados, arraste a opção "Data" para o gráfico "Segmentação de Dados" para filtrar os valores da tabela pela data preterida. Na tabela, escolha as variáveis a serem analisadas: Nome, Distância Total, Distância em Sprint e Velocidade.

| 12 |
|----|
|----|

#### **Crie Medidas**

No painel de dados, clique com botão direito e clique em criar medidas ou colunas.

| heiro Ba       | se Inserir        | Modelação                              | Ver            | Otimizar          | Ajuda             | Ferramentas        | externas Fe    | erramentas de tabe     | la Ferramenta     | as de medição               |                           | Partilhar         |
|----------------|-------------------|----------------------------------------|----------------|-------------------|-------------------|--------------------|----------------|------------------------|-------------------|-----------------------------|---------------------------|-------------------|
| ome            | HSR               | \$% Formate                            | Número         | inteiro 🗸         | 문 Categ           | oria de dados      | Sem Categoria  | J 🖪 💆                  |                   |                             |                           |                   |
| bela principal | GPS               | ~ \$ ~ %                               | 9 <u>.00</u>   | 0 🗘               |                   |                    |                | Nova Med               | lida              |                             |                           |                   |
| Estr           | utura             |                                        | Formataçã      | io                |                   | Proprie            | edades         | medida ráp<br>Cálculos | ida               |                             |                           |                   |
|                | 1 HSR =           |                                        | - Crinicita ye |                   |                   |                    |                | Cultures               |                   |                             | Visualizações             | Dados             |
|                | 2 SUM(GPS[        | Distância na zona                      | a de velo      | cidade 3 [m]      | ] (19.00 - 2      | 1.99 km/h)]        | 1 7            |                        |                   |                             | Criar visual              | Dauos             |
| 6              | 3 SUM(GPS[        | Distância na zona<br>Distância om Spri | a de velo      | cidade 4 [m]      | ] (22.00 - 2      | 4.99 km/h)])       | ĽΖ             |                        |                   |                             |                           | Q Procurar        |
| IG             | 4   30m(dr3[<br>5 | Distancia em spri                      | uncj)          |                   |                   |                    |                |                        |                   | —                           |                           | > 🛱 Avaliacoes    |
| a              | cauemy            | Distancia tota                         |                | stancia em        | HSR Aver          | age A              | celeraçoes     | Desaceleraçoes         | Velocidade        | Filtros nesta página        |                           | > 🖽 Bem Estar     |
|                |                   | 2,19 K                                 | 8              | 7,69              | 359,92            |                    | 5,31           | 10,85                  | 30,18             |                             | EREMEU                    | Conteudos         |
|                |                   |                                        |                |                   |                   |                    |                |                        |                   | Adicionar campos de dado    |                           | >  dCadastro      |
| Data           | ×                 | Nome                                   | Tempo          | Distância total D | stância em Alta I | Distância em Sprir | nt Acelerações | Desacelerações         | Velocidade Máxima |                             | 🐱 🖻 🗮 🔣 🔕                 | > B dCalendario   |
| 01/08/2023     |                   | Jogador 15                             | 61             | 2457              | 470               | 71                 | 17             | 12                     | 29,50             | Filtros em todas as páginas |                           |                   |
| Grupo          | ~                 | Jogador 19                             | 61             | 2351              | 407               | 135                | 22             | 11                     | 37,70             |                             |                           |                   |
| Tudo           | $\sim$            | Jogador 3                              | 61             | 2290              | 408               | 60                 | 16             | 14                     | 28,90             | Adicionar campos de dado    |                           |                   |
|                |                   | Jogador 1                              | 61             | 2234              | 316               | 50                 | 12             | 11                     | 29,20             |                             | Py 문 幅 니 혐 ⊻              |                   |
|                |                   | Jogador 13                             | 61             | 2200              | 358               | 31                 | 15             | 8                      | 28,70             |                             | 日 🖾 船 祝 🏆 🛇               | 📋 📐 Distância / m |
|                |                   | Jogador 22                             | 61             | 2198              | 289               | 87                 | 11             | 12                     | 29,10             |                             | ∑ ···                     | 🗌 🕼 Distância em  |
|                |                   | Jogador 20                             | 61             | 2169              | 359               | 31                 | 14             | 12                     | 29,70             |                             |                           | 🗌 🔎 Distância em  |
|                |                   | Jogador 18                             | 61             | 2159              | 394               | 141                | 17             | 13                     | 31,70             |                             |                           | □ ∑ Distância na  |
|                |                   | Jogador 2                              | 61             | 2134              | 360               | 130                | 15             | 10                     | 29,70             |                             |                           | Ω Σ Distância na  |
|                |                   | Jogador 29                             | 61             | 2050              | 335               | 55                 | 14             | 17                     | 29,80             |                             | Valores                   |                   |
|                |                   | Jogador 16                             | 61             | 1826              | 203               | 70                 | 10             | 2                      | 28,80             |                             | Adicionar campos de dados |                   |
|                |                   | Total                                  | 794            | 28472             | 4679              | 1140               | 199            | 141                    | 30,18             |                             | Dormenorizar              |                   |
|                |                   |                                        |                |                   |                   |                    |                |                        |                   |                             | Politicio anuzada         | Distância tota    |
|                |                   |                                        |                |                   |                   |                    |                |                        |                   |                             |                           | 🗌 Duração         |
|                |                   |                                        |                |                   |                   |                    |                |                        |                   |                             | Manter todos os           | 🗌 🕃 Duração_Min   |
|                |                   |                                        |                |                   |                   |                    |                |                        |                   | _                           | filtros                   | Hora do fim       |
|                |                   |                                        |                |                   |                   |                    |                |                        |                   |                             | Adicionar os ( Nome [HSR] | 🗆 🔛 HSR           |
|                |                   |                                        |                |                   |                   |                    |                |                        |                   |                             |                           | 🗌 🖩 HSR Average   |
|                |                   |                                        |                |                   |                   |                    |                |                        |                   |                             |                           | □ Nome            |
|                |                   |                                        |                |                   |                   |                    |                |                        |                   |                             |                           |                   |

![](_page_36_Picture_0.jpeg)

O Power BI oferece uma ampla gama de visualizações que transformam dados em histórias visuais impactantes. Os tipos mais utilizados incluem gráficos de barras e colunas (ideais para comparações), gráficos de linha (perfeitos para tendências ao longo do tempo) e cartões (excelentes para destacar KPIs importantes).

|          | 🔿 🖓 Ciência de                                          | e Dados Footu     | re • Guardado pel                                   | a última vez                    | z: Hoje às 18:15                          | -                                     | E                                      | Este botão atu               | aliza                         |                                               |                    |                                                                                                    |                                  | í                               | Pedro Monteiro     | • 🖲 – 🗆 ×                                                                                        |
|----------|---------------------------------------------------------|-------------------|-----------------------------------------------------|---------------------------------|-------------------------------------------|---------------------------------------|----------------------------------------|------------------------------|-------------------------------|-----------------------------------------------|--------------------|----------------------------------------------------------------------------------------------------|----------------------------------|---------------------------------|--------------------|--------------------------------------------------------------------------------------------------|
| Fiche    | eiro <b>Base</b>                                        | Inserir           | Modelação                                           | Ver                             | Otimizar                                  | Ajuda                                 | Ferrament                              | os dados                     |                               |                                               |                    |                                                                                                    |                                  |                                 |                    | 🖻 Partilhar 🗸                                                                                    |
| Colar    | X Cortar Copiar ✓ Pincel de forma Área de Transferência | Ob<br>atação dado | ter Livro do Catál<br>os v Excel One                | logo do S(<br>;Lake v Ser<br>D; | QL Introduzir [<br>rver dados<br>ados     | Oataverse Or<br>recr                  | rigens Trans<br>entes v dad            | formar<br>tos v<br>Consultas | Novo Caixa de<br>visual texto | Mais elementos<br>visuais v                   | Novo cák<br>visual | culo Nova Medida<br>medida rápida                                                                          | Confidencialid<br>Confidencialid | ade Publicar C                  | Copilot<br>Copilot | ~                                                                                                |
|          | fort                                                    |                   |                                                     |                                 |                                           |                                       | RELATÓ                                 | RIO                          |                               |                                               |                    | \[     \begin{bmatrix}       Filtros     \]     \[     \Procurar     \]     \]     \[     \Procurar     \] | ∘ ≫                              | Visualizações<br>Criar visual   | *                  | Dados »                                                                                          |
| fi<br>D  | acad                                                    | demy              | Distância tot<br>2,19 K                             | al D                            | )istância em<br>3 <b>7,69</b>             | HSR Ave<br>359,9                      | erage A                                | celerações<br>5,31           | Desacelerações<br>10,85       | Velocidade<br>30,18                           |                    | Filtros nesta págir                                                                                        | na                               |                                 |                    | >   Avaliacoes   Bem_Estar   M Conteudos                                                         |
|          | Data<br>01/08/2023<br>Grupo                             | ~ ~ ~             | Nome<br>Jogador 15<br>Jogador 19                    | Tempo<br>61<br>61               | Distância total D<br>2457<br>2351<br>2296 | istância em Alta<br>470<br>407<br>390 | Distância em Sprin<br>71<br>135<br>155 | t Acelerações                | Desaceleraç<br>12<br>11       | iões Velocidade Má<br>29,50<br>37,70<br>31.90 | áxima              | Filtros em todas a                                                                                         | s páginas                        |                                 |                    | <ul> <li>&gt; ∰ dCadastro</li> <li>&gt; ∰ dCalendario</li> <li>&gt; ∰ GPS</li> </ul>             |
|          | Tudo                                                    | >                 | Jogador 3<br>Jogador 1<br>Jogador 13<br>Jogador 22  | 61<br>61<br>61<br>61            | 2270<br>2234<br>2200<br>2198              | 408<br>316<br>358<br>289              | 60<br>50<br>37<br>87                   | 16<br>16<br>12<br>15<br>11   | 14<br>12<br>11<br>8<br>12     | 28,90<br>29,20<br>28,70<br>29,10              |                    | Adicionar camp                                                                                             | oos de dado                      |                                 |                    | <ul> <li>□ Data</li> <li>□ Data</li> <li>□ ∑ Distância / mi</li> <li>□ ☑ Distância em</li> </ul> |
|          |                                                         |                   | Jogador 20<br>Jogador 18<br>Jogador 2<br>Jogador 29 | 61<br>61<br>61<br>61            | 2169<br>2159<br>2134<br>2128              | 359<br>394<br>360<br>390              | 31<br>141<br>130<br>118                | 14<br>17<br>15<br>14         | 12<br>13<br>10<br>7           | 29,70<br>31,70<br>29,70<br>29,80              |                    |                                                                                                    |                                  | Valores                         |                    | <ul> <li>Σ Distância em</li> <li>Σ Distância na z</li> <li>Σ Distância na z</li> </ul>           |
|          |                                                         |                   | Jogador 56<br>Jogador 16<br>Total                   | 61<br>61<br><b>794</b>          | 2050<br>1826<br>28472                     | 203<br>4679                           | 70<br>1140                             | 18<br>10<br><b>199</b>       | 17<br>2<br>141                | 27,60<br>28,80<br><b>30,18</b>                | -                  |                                                                                                    |                                  | Adicionar campo<br>Pormenorizar | s de dados         | <ul> <li>∑ Distância na z</li> <li>∑ Distância na z</li> <li>∑ Distância total</li> </ul>        |
|          |                                                         |                   |                                                     |                                 |                                           |                                       |                                        |                              |                               |                                               |                    |                                                                                                    |                                  | Manter todos os<br>filtros      |                    | Duração Uração_Min  Hora do fim                                                                  |
|          | ₽                                                       | GPS_Ta            | bela GPS_C                                          | Coluna                          | GPS_Dispersê                              | io Cad                                | lastro Wel                             | Iness Pivot                  | +                             |                                               |                    |                                                                                                    |                                  | Adicionarios                    | ome [HSR]          | HSR Average Nome Nome da fase                                                                    |
| Página 1 | de 6                                                    |                   |                                                     |                                 |                                           |                                       |                                        |                              |                               |                                               |                    |                                                                                                    |                                  |                                 |                    | <b>+</b> 73%                                                                                     |

![](_page_38_Figure_0.jpeg)

![](_page_39_Picture_0.jpeg)

A modelagem de dados é o fundamento de qualquer solução eficiente em Power BI. Um modelo bem construído utiliza o esquema estrela, com tabelas de fato (contendo métricas) conectadas a tabelas de dimensão (contendo atributos descritivos), proporcionando melhor desempenho e facilidade de uso.

A criação de hierarquias (como Temporada > Mês > Semana > Dia) facilita a navegação pelos dados, permitindo análises em diferentes níveis de granularidade com facilidade.

## MODELAGEM DE DADOS

![](_page_40_Figure_1.jpeg)

### **CRIANDO ELEMENTROS VISUAIS**

![](_page_41_Picture_1.jpeg)

12

13

#### Crie uma Dimensão Com Nomes (Player ID)

Crie uma base de dados de cadastro dos atletas para relacionar todos os nomes das outras bases de dados.

| Crie u      | ıma Dim         |
|-------------|-----------------|
| Crie uma ta | abela com datas |

#### Crie uma Dimensão com Datas

Crie uma tabela com datas ou utilize a extensão Bravo BI para criar automaticamente. Clique aqui para fazer o download.

**Esquema Estrela** 

Tabelas fatos: os dados que você vai medir. Tabelas dimensão: os dados que você vai filtrar ou descrever.

![](_page_42_Figure_0.jpeg)

- **+** 48% (<sup>1</sup>)

# **BOAS PRÁTICAS**

**Design Eficiente** 

#### **Otimização de Performance**

Importe apenas os dados necessários Prefira medidas em vez de colunas calculadas Evite relacionamentos bidirecionais quando possível

Desabilite a interação entre visuais não relacionados Mantenha consistência visual em todo o relatório Use cores com propósito (não apenas estético) Aplique o princípio "menos é mais" Organize informações em ordem lógica de leitura

#### Nomenclatura e Organização

Adote padrões de nomenclatura claros

Organize medidas em tabelas dedicadas

Use pastas de exibição para categorizar medidas

![](_page_44_Picture_0.jpeg)

![](_page_45_Picture_0.jpeg)

Com as bases de dados disponíveis, cada aluno deve criar seu próprio *dashboard* no Power BI. O objetivo é transformar os dados em insights visuais que ajudem a responder perguntas relevantes sobre o desempenho físico e técnico dos atletas.

### AGRADECIMENTOS

![](_page_46_Picture_1.jpeg)

## icoture academy